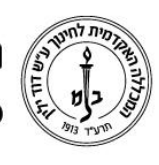

המכללה האקדמית לחינוך ע״ש דוד ילין (ע.ר.)

David Yellin Academic College of Education (R.A.)

## העלאת קובץ למודל

יולי 2018

**כללי:** כידוע, ניתן להעלות קבצים מכל סוג למודל, ליחידות ההוראה כמשאב או לתוך מטלות ופעילויות אחרות.

ההסבר הבא מתייחס להעלאת קובץ כמשאב ליחידת ההוראה, אך העיקרון כמעט זהה כאשר רוצים להעלות קבצים למטלה למשל.

Logini ( אתר הבית דוד ילין ) וום .1

| - aprove (r)       |                                                                          | ם דוד ילין | באקרמית לחיטך עיי<br>מורט את הוור -                                                                                                    |
|--------------------|--------------------------------------------------------------------------|------------|----------------------------------------------------------------------------------------------------|
| C annual C Destroy |                                                                          |            | 06.900.00 (F2.00)                                                                                                    |
| עריכת (תגער) אור   |                                                                          |            | 100 00000                                                                                                    |
|                    | ז בקורסים שלי                                                            | עדכונים    | • ••• 👪                                                                                                    |
| •                  | 8-45                                                                     | to mype 🚺  | 100 control of the second second seco |
|                    | 80%                                                                      | 10716      | ronana to 4<br>Selarongo +                                                                                                    |
| LA BE BERE         | and and and a                                                            |            | 10208.5029553.3.0945 4<br>10208.30215843,3.0945 4<br>10648.5329552,3.0946 4                                                                                                    |
|                    | אגולת לימודי יפור בסיסי - 50621155 - סמסטר ב , חשומיו                    | (Ç)        | 194973,5229973,0,000 F                                                                                                    |
|                    | гонит , а тиберо - 3083905-4 - за авор - эк тэ - втика ци                | Ø          | 1000630210533.5991 4<br>10006330000633,50001 4<br>10007330000643,50001 4<br>10007632010613,50001 4<br>100076320110613,50001 4<br>100076320110613,50001 4                                                                                                    |
|                    | משאח וארטות בחיטך בג"ר - ג"ר אלי 1-1-10 מאוח וארטות בחיטך בג"ר - ג"ר אלי | ţ,         | <ul> <li>HWALL, HUTCHY, TOLEH</li> <li>HWALL, SCHWERD, KOLEH</li> <li>HWALL, SCHWERD, KOLEH</li> <li>HWALL, SCHWERD, KOLEH</li> <li>HWALL, SCHWERD, MARKEN</li> <li>HWALL, SCHWERT, MARKEN</li> </ul>                                                                                                    |

- : כניסה לקורס אליו רוצים להעלות קובץ.
  - הפועל ת היישר בייבר
  - .2.1 הפעלת עריכה
- 2.2. עמידה על יחידת ההוראה אליה רוצים להעביר את הקובץ
- 2.3. גרירה : על מנת לגרור את הקובץ יש לפתוח את התיקייה שבה שמנו את קובץ הרצוי. (תיקיית המקור), לבחור בקובץ בעזרת העכבר ומבלי להפסיק ללחוץ על המקש השמאלי בעכבר יילגרוריי את הקובץ לשטח המיועד בשיעור שלנו במודל :

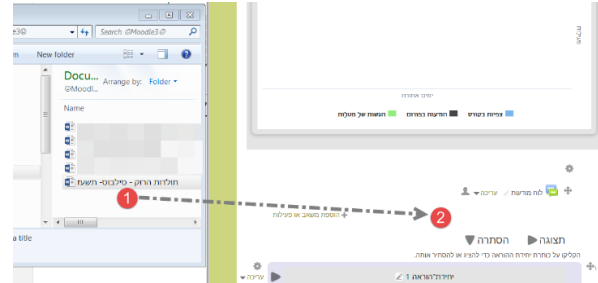

1 הינה תיקיית הקבצים בה שמרנו את הקובץ ו 2 הוא השוטח במודל אליו נרצה לגרור את הקובץ

במהלך הגרירה זה יראה כך:

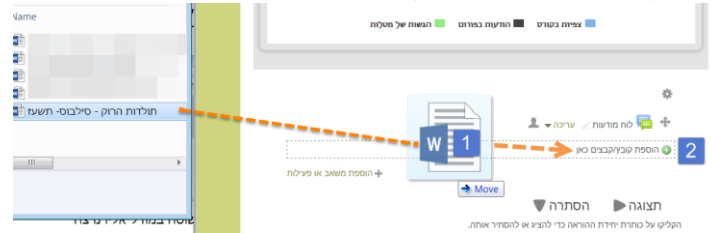

יש לגרור את הקובץ 1 עד ששורה 2 מופיעה ואז יילשחרריי.

רח' מעגל בית המדרש 7, בית הכרם, ת.ד. 3578 ירושלים 103501 טל. 02-6558111 | פקס. 02-6521548 | 02-6558111

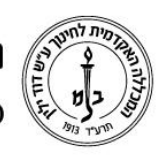

המכללה האקדמית לחינוך ע"ש דוד ילין (ע.ר.) David Yellin Academic College of Education (R.A.)

| אחרת : | אפשרות | קיימת גם |
|--------|--------|----------|
|--------|--------|----------|

2.3.1 מקישים על ״+הוספת משאב או פעילות״

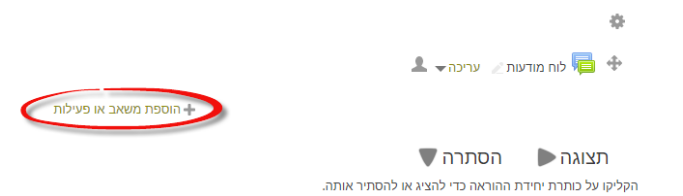

.2.3.2 בוחרים באפשרות ייקובץיי ולוחצים על ייהוספהיי

| שאלת בחירה 💡 🔘         |
|------------------------|
| שיעור 🚰 🗧              |
| תבניות סקרים<br>מובנות |
|                        |
| -                      |
| פָסקה מעוצבת 🔗 📀       |
|                        |
| קישור לאתר 🚮 🥑 🥥       |
| תצוגת תיקיית קבצים 🚞 🖯 |
|                        |

| הוספת קובץ 🕫 💧                                         |
|--------------------------------------------------------|
| א הגדרות כלליות                                        |
| שפי <b>1</b><br>תלרת פצעור                             |
| <u>ערצעם אוס איין</u><br>הנחיה לפעילות                 |
|                                                        |
| 2                                                      |
| 🔊                                                      |
| קבצים שנבחרו                                           |
|                                                        |
| 3                                                      |
| כת לוערק קבצו מהמחוב האירי ליכיב זי, אלידי גריה ואחיה. |
| עצוגה חזותית ♦                                         |
| ∢ הגדרות רכיב כלליות                                   |

רח' מעגל בית המדרש 7, בית הכרם, ת.ד. 3578 ירושלים 9103501 www.dyellin.ac.il | 02-6521548 | 02-6558111 טל.

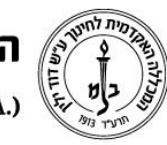

## המכללה האקדמית לחינוך ע"ש דוד ילין (ע.ר.) David Yellin Academic College of Education (R.A.)

2.3.4 (מוקף בעיגול אדום) 2.3.4

|                                               | קבצים 🗎                   |
|-----------------------------------------------|---------------------------|
| <br>                                          |                           |
|                                               |                           |
|                                               |                           |
|                                               | נת לכען נותן לנכוב עת     |
|                                               | אם יכאן ניון יאו וי אונ   |
|                                               |                           |
|                                               | הקורע                     |
|                                               | הקובץ                     |
|                                               | הקובץ                     |
| ם מהמחשב האישי לרכיב זה, על ידי גרירה ושחרור. | הקובץ<br>ניתן להעתיק קבצי |
| ם מהמחשב האישי לרכיב זה, על ידי גרירה ושחרור. | הקובץ<br>ניתן להעתיק קבצי |

2.3.5. בחלון הבא מסמנים את האפשרות ״העלאת קובץ״ 1 ולוחצים על האפשרות 2.3.5. ״בחר קובץ״ 2, מנווטים לתיקיה בה הקובץ נמצא ובוחרים בו. לאחר הבחירה שם הקובץ יופיע בחלון 3 ונסיים בלחיצה על כפתור 5 ״העלאת קובץ זה״

|   |                                    |             |                      | _             |
|---|------------------------------------|-------------|----------------------|---------------|
| x | זירת קובץ                          | בו          |                      |               |
|   |                                    |             | קבצי המערכת          | m             |
|   |                                    |             | קבצים שנוספו לאחרונה | m             |
|   |                                    |             | גיבויים מרוחקים      | <del>st</del> |
|   |                                    |             | העלאת קובץ 🚺         | ک             |
|   |                                    | 2           | URL מנגנון הורדת     | ۲             |
| 3 | בחר קובץ תולדות הרוקבוס- תשעז.docx | קובץ מצורף  | חקבצים שלי           | m             |
|   |                                    |             | Wikimedia            | ۲             |
|   |                                    | שמירה כ-    |                      |               |
|   |                                    |             |                      |               |
|   | אורי אוהכי                         | מחבר        |                      |               |
|   | • כל הזכויות שמורות                | בחירת רשיון |                      |               |
|   |                                    |             |                      |               |
|   | אעלאת קובץ זה                      |             |                      |               |

2.3.6. המערכת מחזירה אותנו לחלון הקודם, אך הפעם הקובץ יופיע, ולוחצים על אחת מאפשרויות השמירה (בהתאם למסך אליו נרצה להגיע...)

| קבצים                                                                                           |         |
|-------------------------------------------------------------------------------------------------|---------|
|                                                                                                 |         |
| תולדות הרוק - סילבוס-<br>תשער.com<br>משער.com                                                   |         |
| תצוגה חזותית ♦                                                                                  |         |
| كمعين المحمد المناج المناجي وتباتي المراجعين المحي المحمديني                                    |         |
| עיימנויות .<br>וי מיומנויות ווים                                                                |         |
|                                                                                                 |         |
| עמירת שיחיים וחזרה לקורת עמירת השיחיים והצגתם בינוול                                            |         |
|                                                                                                 |         |
| . התוצאה הסופית תראה כך                                                                         |         |
| ۵                                                                                               |         |
| לוח מודעות 🖉 🕨 🜲                                                                                |         |
| 🗢 סילבוס השיעור 🖉 עריכה 🖝                                                                       |         |
| +                                                                                               |         |
| תצוגה הסתרה תצוגה הפליקו על כותרת החסתרה הקליקו על כותרת יחידת ההוראה כדי להציג או להסתיר אותה. |         |
| יחידת*הוראה 1 ≰                                                                                 |         |
|                                                                                                 |         |
|                                                                                                 | רהאלחהו |
|                                                                                                 |         |
|                                                                                                 | •       |
|                                                                                                 |         |

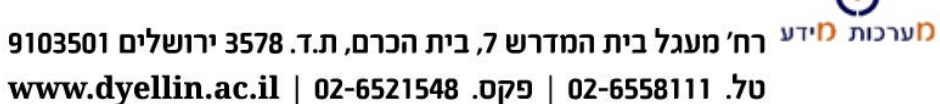